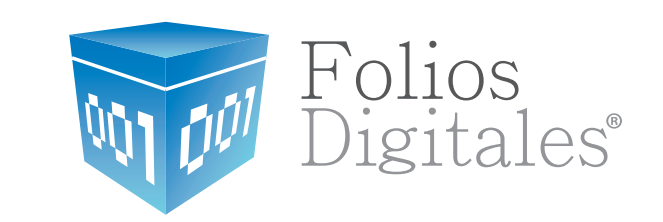

**Reporte Mensual** 

www.foliosdigitales.com

# **REPORTE MENSUAL** ¿QUÉ ES EL REPORTE MENSUAL?

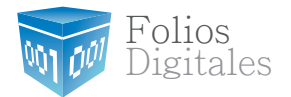

Es un compilado para aquellos contribuyentes que emitieron por lo menos 1 comprobante fiscal digital en el mes en cuestión. Si usted no realizó ningún comprobante fiscal digital en ese mes, entonces solamente debe hacer un reporte de No emisión de Comprobantes Fiscales Digitales. Para esto únicamente siga el **Paso 2** hasta la parte **No emisión de CFD**.

Esta guía contempla todas las ventanas que necesita ver para poder realizar el Reporte Mensual de los Comprobantes Fiscales Digitales por primera vez. Esta guía servirá para asistirle de forma básica y no sustituye en ninguna manera las instrucciones que el SAT pueda ofrecerle. Buscamos actualizar esta guía lo más posible, sin embargo tenga en cuenta que los pasos que el SAT establece pueden cambiar en cualquier momento.

Las siguientes veces que usted haga su Reporte Mensual le será más sencillo ya que muchas ventanas son redundantes, y solo describen un clic o una breve descripción visual.

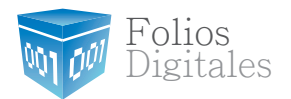

#### ¿CÓMO LO REALIZÓ?

(1)

A continuación se mostrará paso a paso la guía para mandar su reporte mensual.

GENERE SU **REPORTE MENSUAL** EN EL PROGRAMA FOLIOS DIGITALES.

El sistema puede generar 2 reportes, uno para contabilidad y otro para el SAT.

Para ver los reportes hay que entrar en el botón "Mis reportes" que podemos encontrar la ventana de Mi Menú > Mis reportes

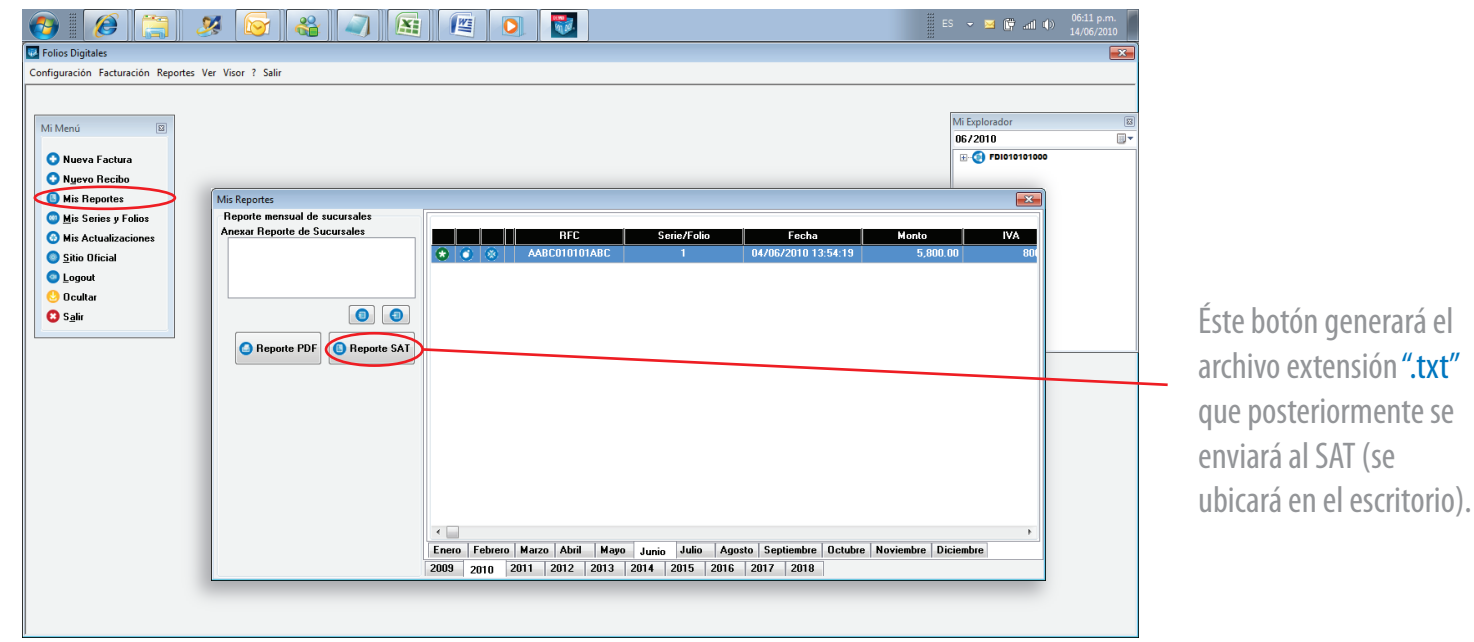

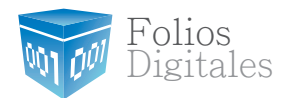

Ingrese al portal del SAT con el navegador Internet Explorer: www.sat.gob.mx

3 En la sección de "Información y Servicios" de click en el apartado "Comprobantes Fiscales" marcado en la siguiente imagen:

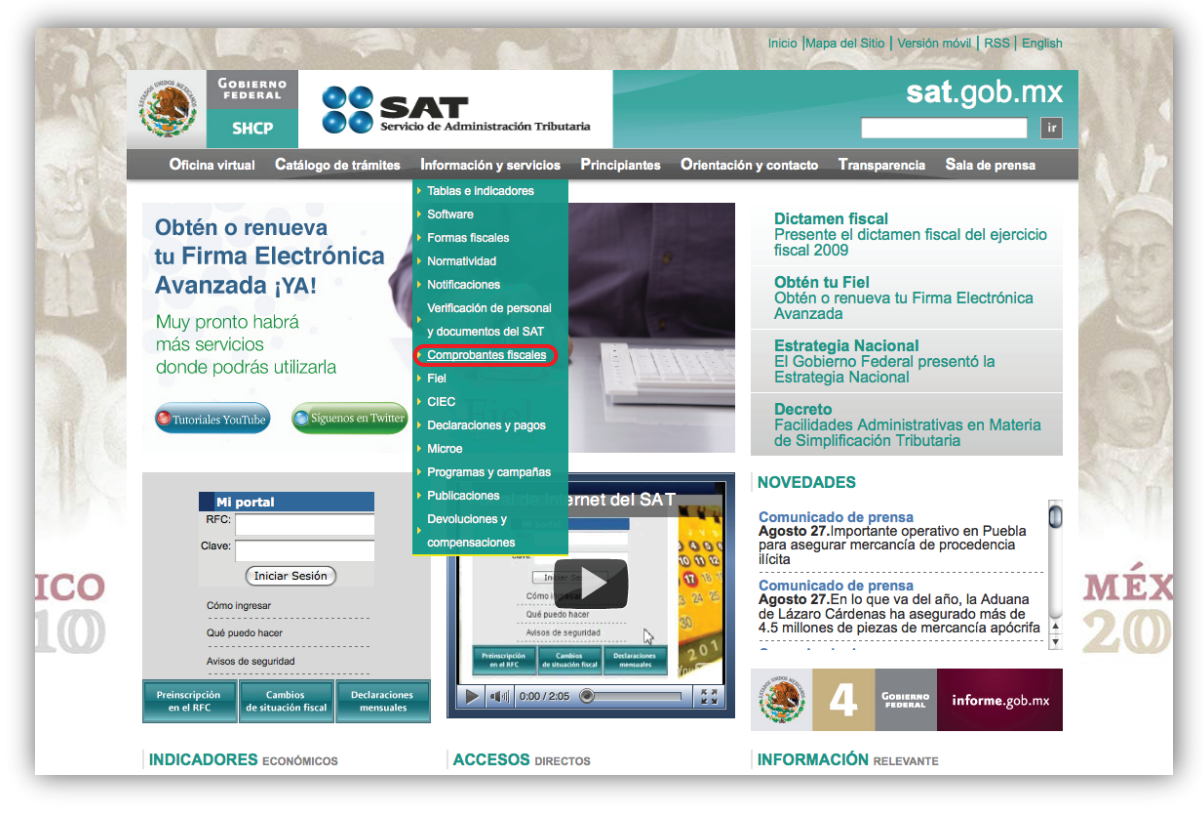

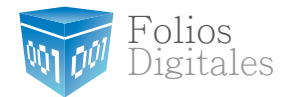

**4** De click en el apartado **"Comprobantes Fiscales Digitales"** marcado en la siguiente imagen:

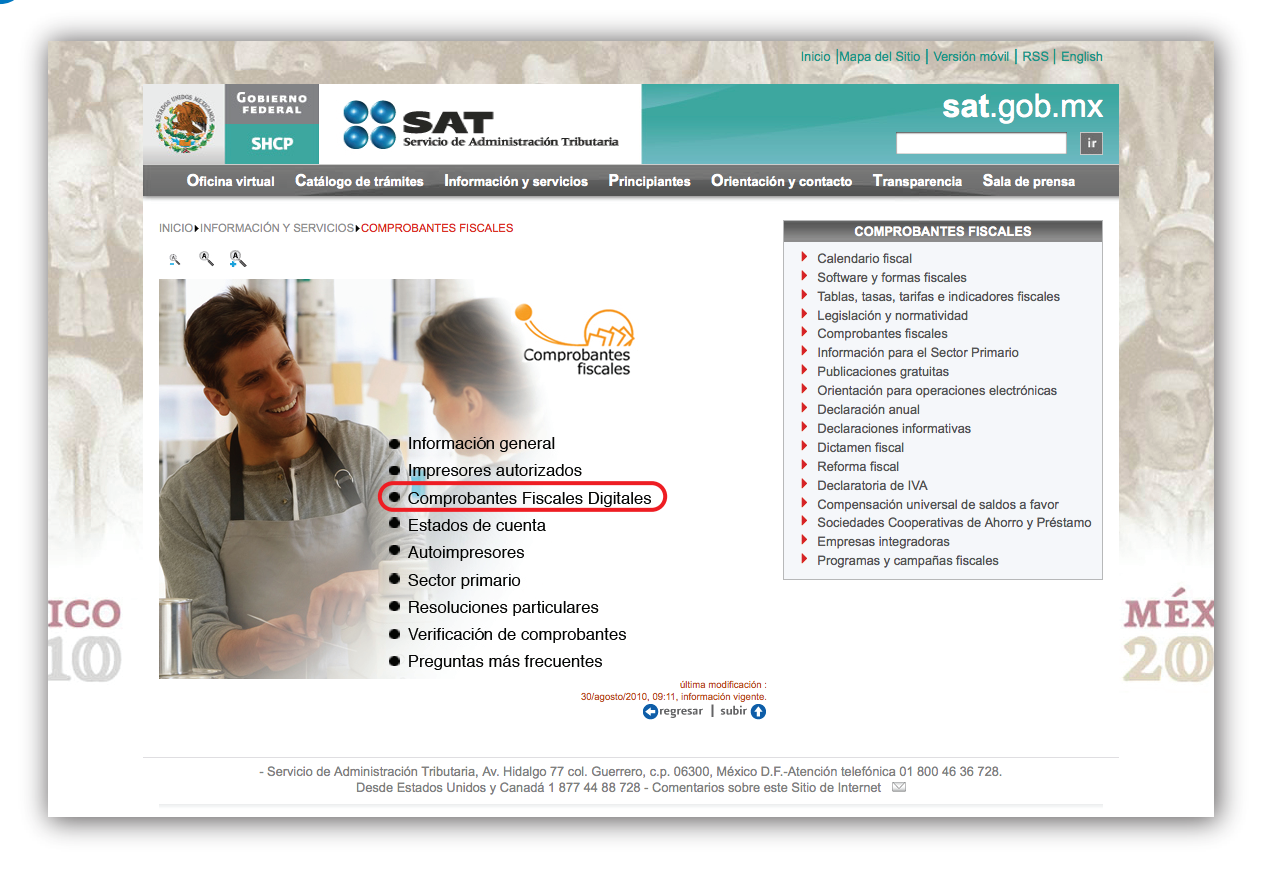

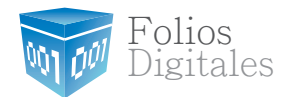

5 De click en el apartado "Información para emisores y receptores de CFD" marcado en la siguiente imagen:

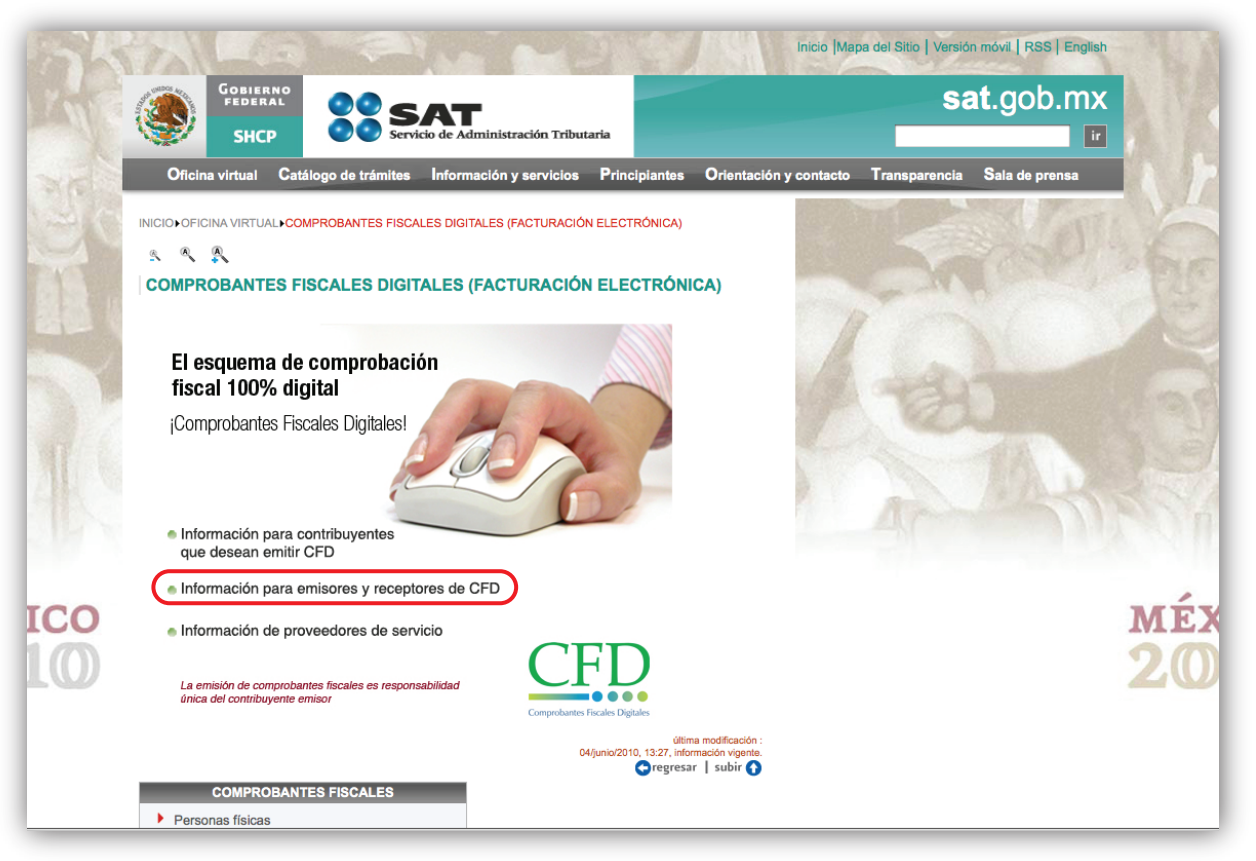

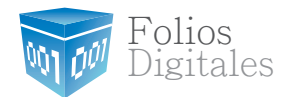

6 De click en la liga "Aplicaciones y descarga de software" marcado en la siguiente imagen:

| SK        | Inicio  Mapa del Sitio   Versión móvil,   RSS   Englis                                                                                                    | h           |
|-----------|----------------------------------------------------------------------------------------------------|-------------|
| Line      | GOBINERNO<br>FIDERAL<br>SHCP         SSSAT         Sat.gob.mx                                                                                                    |             |
| 36        | Oficina virtual Catálogo de trámites Información y servicios Principiantes Orientación y contacto Transparencia Sala de prensa                                                                                                    |             |
|           | INICIO-OFICINA VIRTUAL COMPROBANTES FISCALES DIGITALES (FACTURACIÓN ELECTRÓNICA) COMPROBANTES FISCALES Personas físicas Personas físicas INFORMACIÓN PARA EMISORES Y RECEPTORES DE FACTURAS ELECTRÓNICAS COmprobantes fiscales Consulta de transacciones |             |
| ~         | Requisitos de las Facturas Electrónicas     Obligaciones de los emisores y recentores de Facturas Electrónicas                                                                                                    | adi         |
| MAG       | Aplicaciones y descarga de Software     Información Estadística                                                                                                    |             |
|           | Preguntas frecuentes de operación                                                                                                    | N N         |
|           | Orientación personalizada                                                                                                    |             |
| ICO<br>10 | ► Aviso de desistimiento de la opción de emitir Facturas Electrónicas<br>(dtima modificación :<br>16/julio/2010, 11:16, información vigente.<br>Cregresar   subir O                                                                                      | мéхі<br>201 |
|           | - Servicio de Administración Tributaria, Av. Hidalgo 77 col. Guerrero, c.p. 06300, México D.FAtención telefónica 01 800 46 36 728.<br>Desde Estados Unidos y Canadá 1 877 44 88 728 - Comentarios sobre este Sitio de Internet 🖾                         |             |
|           | La información públicada en este portal no crea derechos ni establece obligaciones distintos de los contenidos en las disposiciones fiscales vigentes,                                                                                                   |             |
|           | SERVICIO DE ADMINISTRACIÓN TRIBUTARIA- ALGUNOS DERECHOS RESERVADOS © 2010 - POLÍTICAS DE PRIVACIDAD                                                                                                    |             |

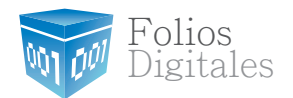

De click enla liga "Solicitud de folios y envío de reportes mensuales de CFD" :

| 3    | GOBIERNO<br>FEDERAL<br>SHCP SCATTORING AND SCATTORING SALGOD.MX                                                                |       |
|------|----------------------------------------------------------------------------------------------------|-------|
| 3R   | Oficina virtual Catálogo de trámites Información y servicios Principiantes Orientación y contacto Transparencia Sala de prensa |       |
| 30   | INICIO-OFICINA VIRTUAL COMPROBANTES FISCALES DIGITALES (FACTURACIÓN ELECTRÓNICA)-<br>APLICACIONES Y DESCARGA DE SOFTWARE       |       |
| 1919 | 5 N A                                                                                                    | FASE  |
|      | APLICACIONES Y DESCARGA DE SOFTWARE                                                                                            | 22    |
| 1.10 | Actualización de JAVA                                                                                                    | and.  |
|      | Solicitud y recuperación de Certificados de Sello Digital                                                                      |       |
| MAG  | Solicitud de folios y envío de reportes mensuales de CFD                                                                       |       |
|      | Validadores                                                                                                    | n     |
| 1997 | Servicio para la presentación del aviso de inicio de operaciones - Proveedor de Servicios de CFD      Utima modificación :     | 0.011 |
| TCO  | 03lagosto/2010, 12:18, información vigente.<br>Oregresar │ subir                                                               | MÉY   |
| 10   | COMPROBANTES FISCALES  Personas físicas  Personas morales Inscripción en el RFC Operaciones                                    | 20    |
|      | Consulta de transacciones                                                                                                    |       |
|      |                                                                                                    |       |

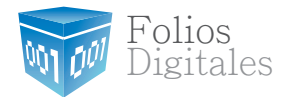

8 De click justo donde dice "SICOFI" marcado en la siguiente imagen para accesar a la aplicación:

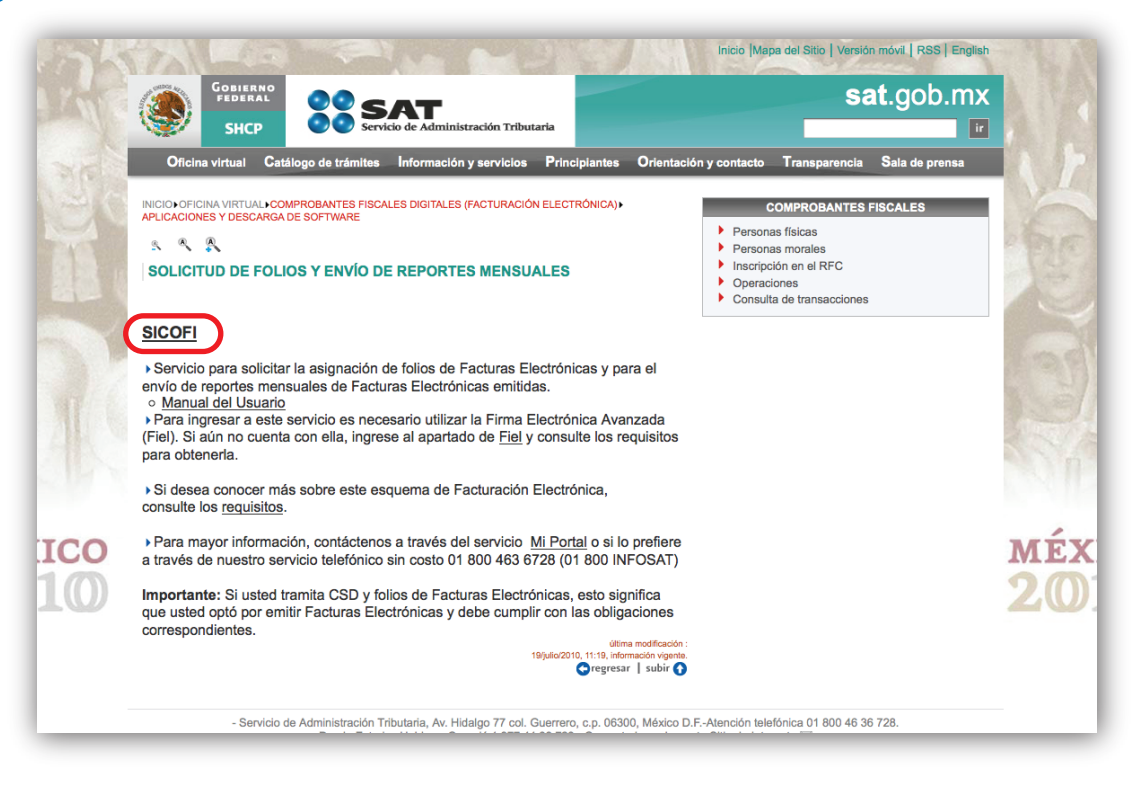

Nota: En caso de que le salga la siguiente ventana de bloqueo haga click en "Vaya a este sitio web".

www.foliosdigitales.com

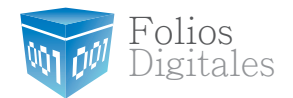

Haga clic en Cerrar y sobre la barra amarilla ubicada en la parte superior. Seleccione la opción Permitir siempre elementos emergentes de este sitio...:

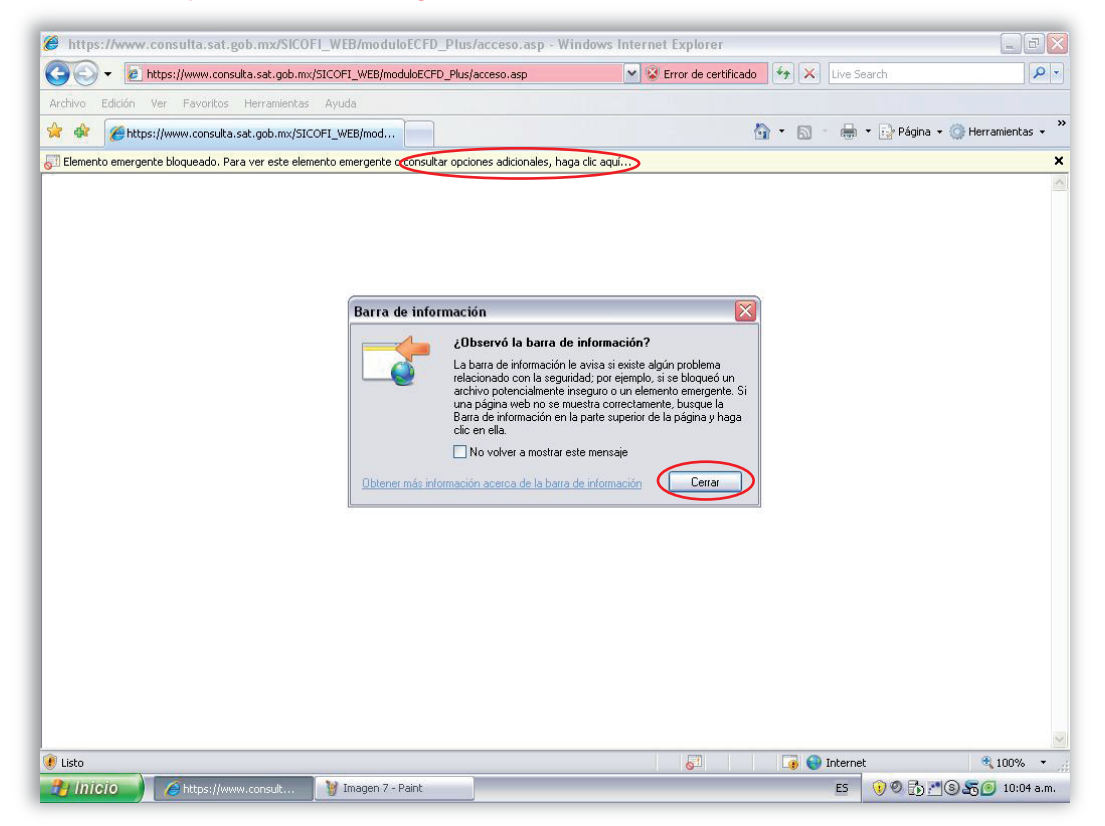

Nota: En caso de que le salga la siguiente ventana de bloqueo haga click en "Vaya a este sitio web".

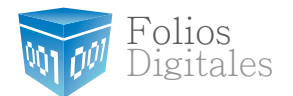

10

Cuando aparezca la primera ventana, haga clic en Sí y en la segunda Ejecutar:

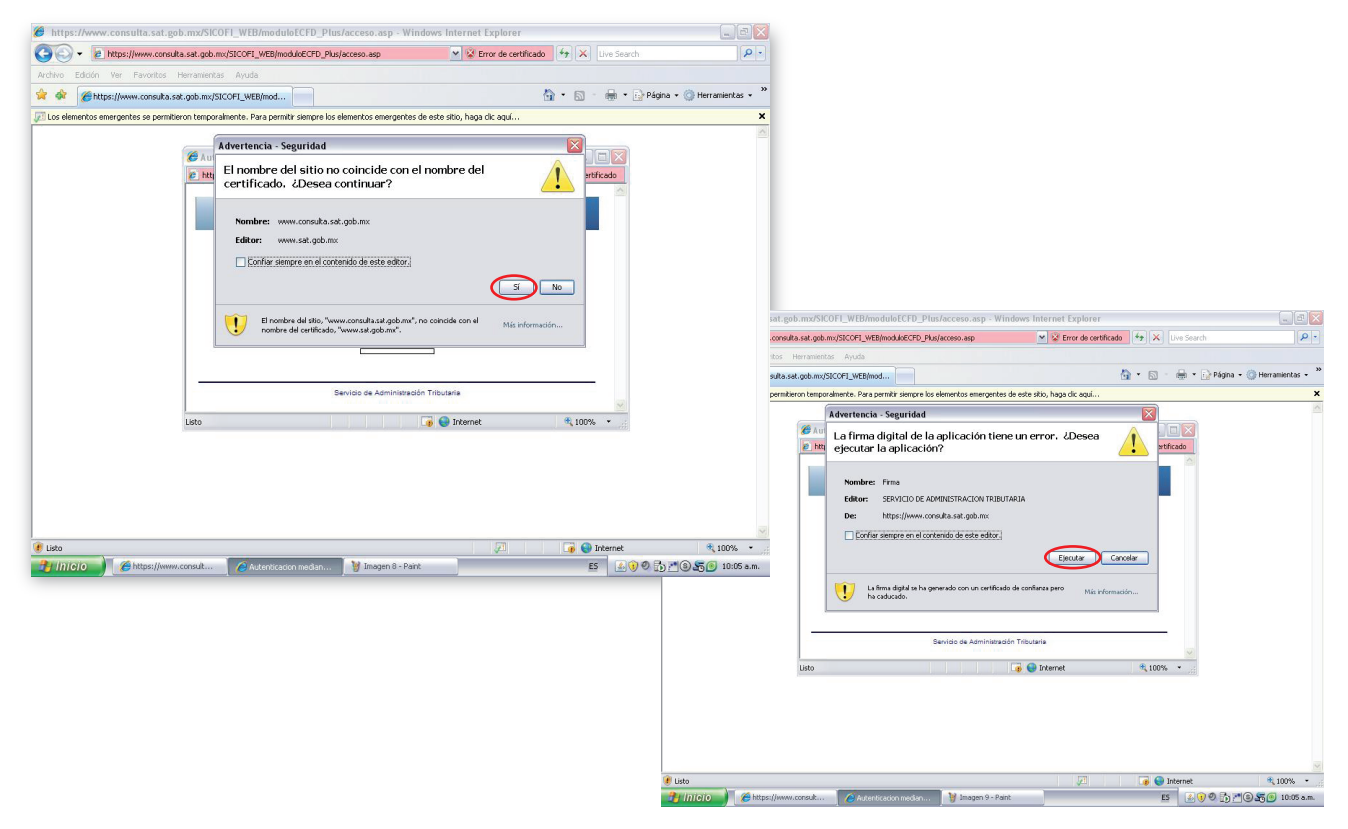

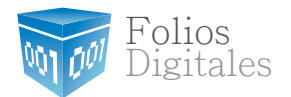

(1) Una vez abierta la aplicación le pedirá que ingrese su RFC, contraseña de la clave privada FIEL, el archivo ".key" referente a su FIEL, y el archivo ".cer" también referente a su FIEL. Llene toda la información y haga click en "Continuar".

| https://www.consulta.sat.gob.mx/SIC | DFI_WEB/moduloECFD_Plus/AppletFirma.asp | <ul> <li>Error de certifica</li> </ul> |
|-------------------------------------|-----------------------------------------|----------------------------------------|
|                                     |                                         |                                        |
| CFD                                 | Comprobante Fiscal Digito               | aľ                                     |
| RFC                                 |                                         |                                        |
| Contraseña de clave privada         |                                         |                                        |
| Clave Privada (*.key)               | T FERNANDEZ, da (70305140_00032621 (7.1 | у                                      |
| Certificado (*.cer)                 |                                         | r                                      |
|                                     | Continuar                               | Ŭ                                      |
| s                                   | ervicio de Administración Tributaria    |                                        |
|                                     | 🔽 வ Internet                            | <b>100%</b>                            |

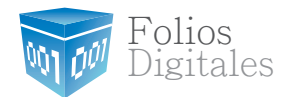

12

Al iniciar su sesión en la aplicación haga click en el menú **"Firmado de Reportes"** como se muestra a continuación:

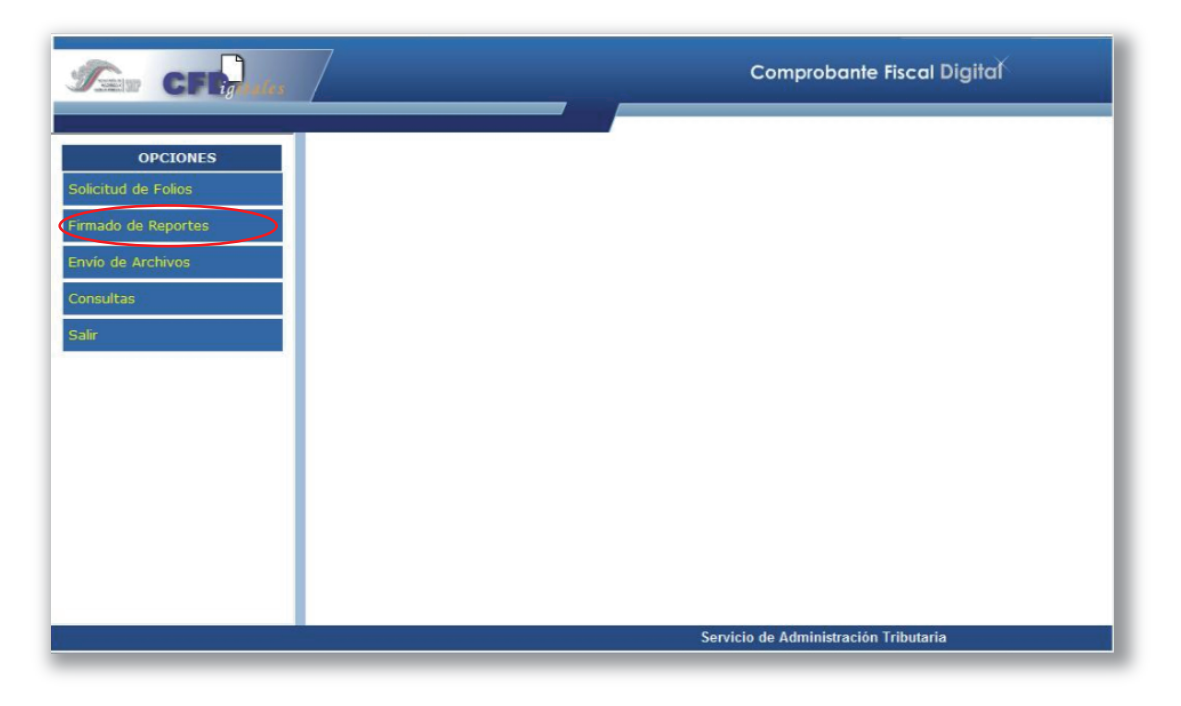

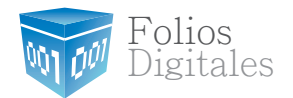

Haga click en Mensuales, si no emitió ningún CFD en el mes, haga un reporte de No Emisión de Comprobantes:

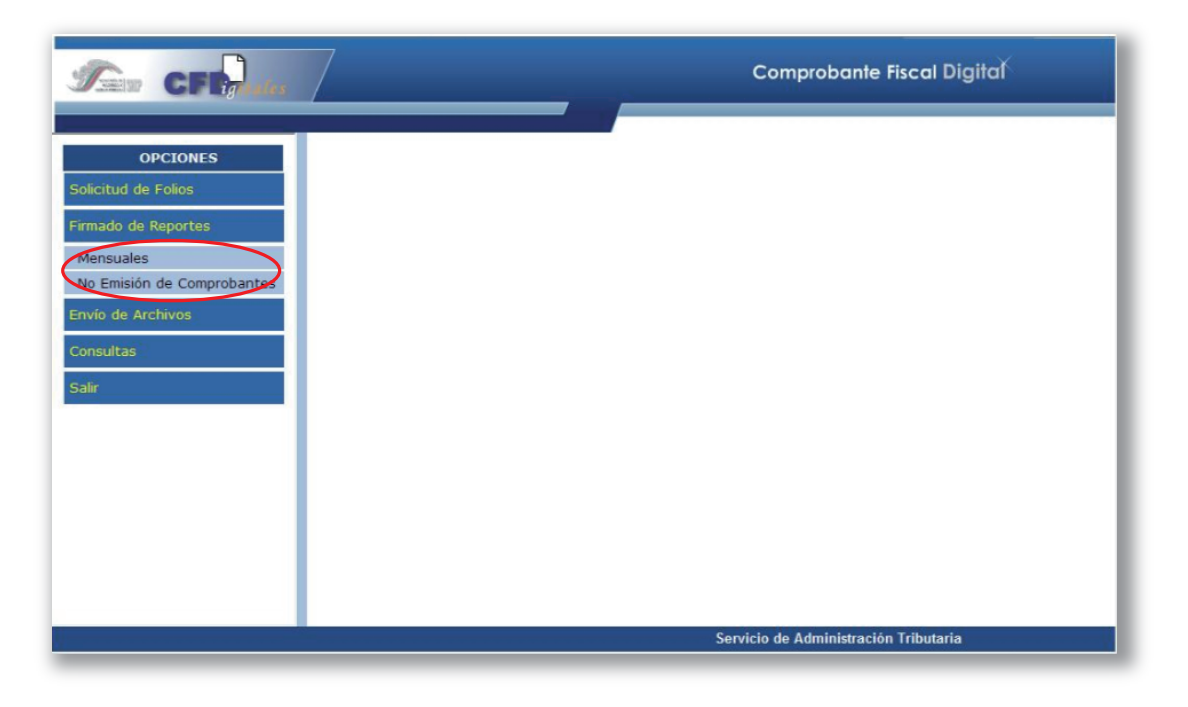

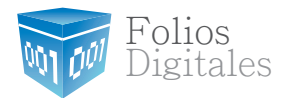

Coloque los datos de su Firma Electrónica en la primera sección. En el campo "Reporte a Firmar", haga clic en el botón con los 3 puntos "..." y luego seleccione el archivo descargado de nuestro sistema FOLIOS DIGITALES anteriormente:

| CFL.                                                                                                    |                                                                                                    | Comprobante Fiscal Digital |
|----------------------------------------------------------------------------------------------------|----------------------------------------------------------------------------------------------------|----------------------------|
| OPCIONES<br>Micitud de Folios<br>mado de Reportes<br>Mensuales<br>Io Emisión de Comprobantes<br>ivío de Archivos<br>musultas<br>slir | Firmado de Reporte Mensual          Datos Firma Electrónico Aucorado         RFC         Contraseña         Clave Privad         Certificado I         Datos Rep         Reporte a Fil         Periodo Rep         Tipo de Rep |                            |
|                                                                                                    | Nombre de archivo:<br>Archivos de ţipo:<br>Todos los archivo                                                                                                    | Abrir Cancelar             |

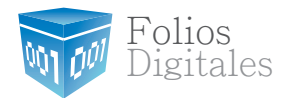

**15** Escriba la fecha del Reporte en el formato Mes/Año y a continuación seleccione las opciones que le corresponden.

La opción **Comprobantes Fiscales Digitales y Normal** son los más usados comúnmente. Al terminar, haga click en "**Firmar**":

| Ser CFE                                                                                                    | Comprobante Fiscal Digital                                                                                                    |
|----------------------------------------------------------------------------------------------------|----------------------------------------------------------------------------------------------------|
| OPCIONES<br>Solicitud de Folios<br>Firmado de Reportes<br>Mensuales<br>No Emisión de Comprobantes<br>Envío de Archivos<br>Consultas<br>Salir | Firmado de Reporte Mensual         Datos Firma Electrónica Avanzada         RFC         Contraseña de clave privada ('key)         Clave Privada ('key)         Certificado ('.cer)         Datos Reporte         Reporte a Firmar         Periodo Reportado (mmyyy)         Tipo de Reporte         © Comprobantes Fiscales Digitales         © Comprobantes impresos por establecimientos autorizados         © Comprobantes impresos por el propio contribuyente         Normal         © Complementario         Número de Transacción         Año de Transacción         Firmar       O% |
|                                                                                                    | Servicio de Administración Tributaria                                                                                                    |

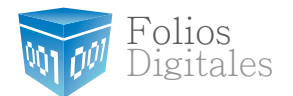

Verá una ventana que le informa que el reporte fue firmado con éxito. Haga click en "Aceptar":

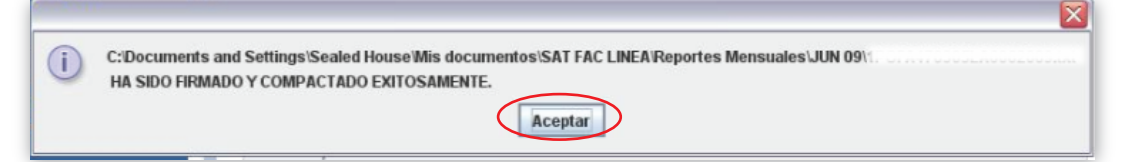

Ahora haga click en "Envío de Archivos" del menú de la izquierda:

|                                                                                                    | Comprobante Fiscal Digital                                                                                                    |
|----------------------------------------------------------------------------------------------------|----------------------------------------------------------------------------------------------------|
| OPCIONES<br>Solicitud de Folios<br>Firmado de Reportes<br>Mensuales<br>No Emisión de Comprobantes<br>Envió de Archivos<br>Consultas<br>Salir | Archivo<br>Solicitud de folios y reportes de Comprobantes Fiscales Digitales<br>Solicitud de folios de Comprobantes Fiscales<br>Reporte mensual de Comprobantes Fiscales<br>Reporte de no emisión de Comprobantes Fiscales<br>Enviar |
|                                                                                                    |                                                                                                    |

(16)

(17)

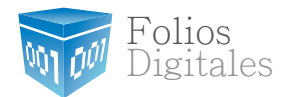

**18** Haga click en "Examinar", y escoja el archivo con terminación ".txt" que aparece en el mismo lugar donde había guardado el archivo que descargo de nuestro sistema FOLIOS DIGITALES anteriormente.

| Elegir archivo    |                                | ? 🔀             | Company Frank Finand Digitize                                    |
|-------------------|--------------------------------|-----------------|------------------------------------------------------------------|
| Buscar en:        | 🔁 JUN 09 💌                     | 🗢 🗈 💣 🔳 •       | Comprobante Fiscal Digital                                       |
| à                 |                                |                 |                                                                  |
| Documentos        |                                |                 |                                                                  |
|                   |                                |                 | ortes de Comprobantes Fiscales Digitales                         |
| Escritorio        |                                |                 |                                                                  |
|                   |                                |                 | Examinar                                                         |
| Mis documentos    |                                |                 | Improbantes Fiscales Digitales                                   |
|                   |                                |                 | nprobantes Fiscales                                              |
| MiPC              |                                |                 | o de Comprobantes Fiscales<br>le Comprobantes Fiscales Digitales |
|                   |                                |                 |                                                                  |
| Mis sitios de red | Nombre: 1P0FA470305LA6062009   | Abrir           | Enviar                                                           |
|                   | Tipo: Todos los archivos (".") | Cancelar        |                                                                  |
|                   |                                | 10              |                                                                  |
|                   |                                |                 |                                                                  |
|                   |                                |                 |                                                                  |
|                   |                                |                 |                                                                  |
|                   |                                |                 |                                                                  |
| FU                |                                |                 |                                                                  |
|                   | Servicio de Administra         | ción Tributaria |                                                                  |

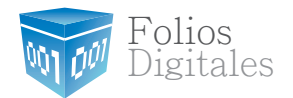

Seleccione la opción Reporte mensual de Comprobantes Fiscales, si usted no emitió ningún CFD en el mes, entonces seleccione la opción Reporte de no emisión de Comprobantes Fiscales Digitales. Después haga click en "Enviar":

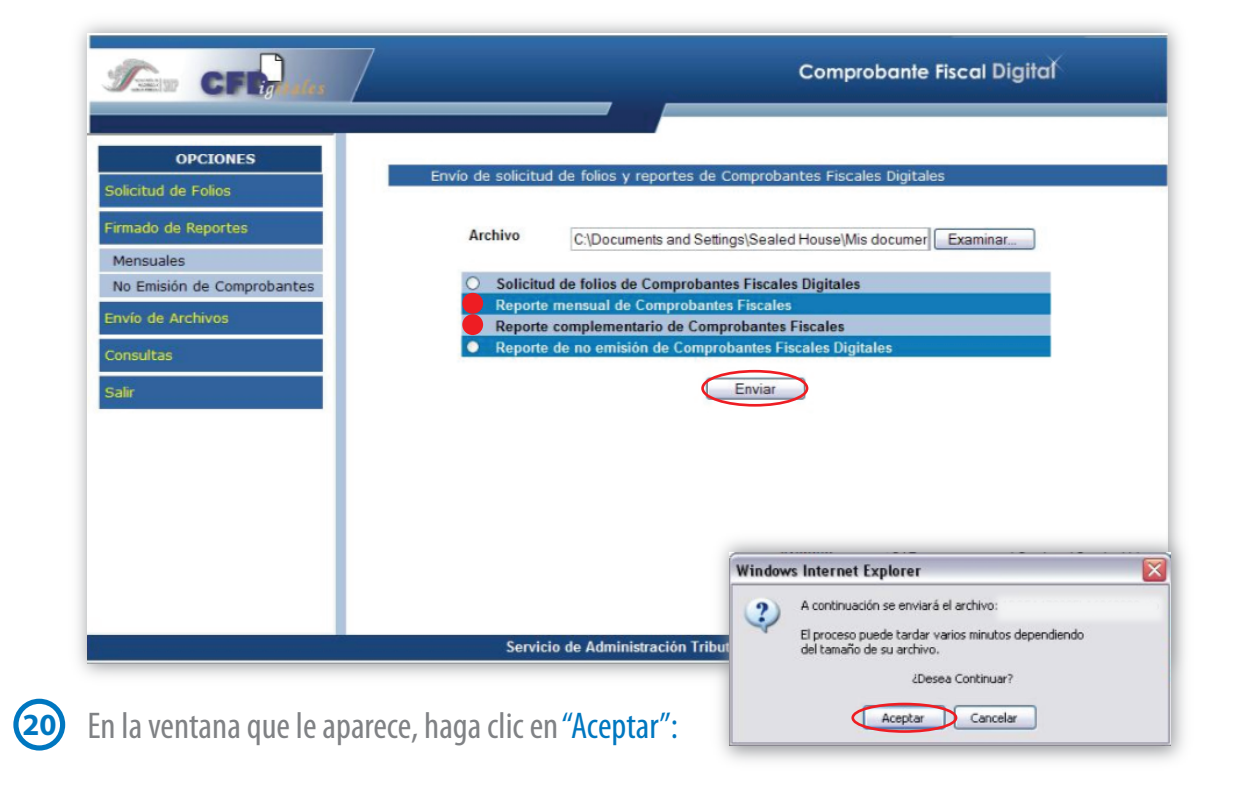

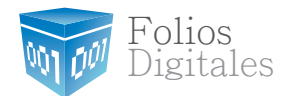

21 Si lo desea, puede "Imprimir" su recibo:

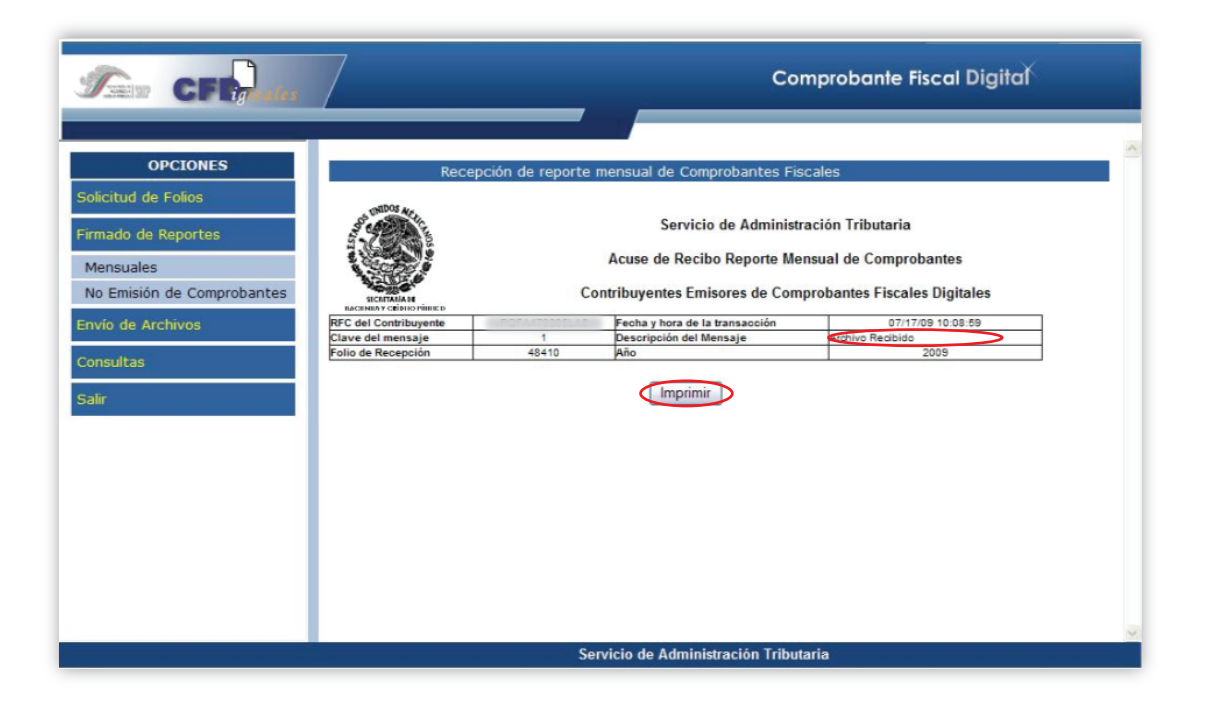

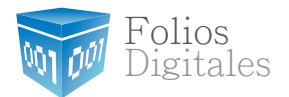

# ¡Listo!

Ahora puede ver el recibo de envío. Asegúrese de ver en el campo Descripción del Mensaje la leyenda: Archivo Recibido, de lo contrario, se habrá generado un error y deberá intentarlo nuevamente o comunicarse al SAT.

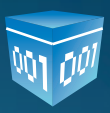

Folios Mexicanos Digitales S.A. de C.V. Todos los derechos reservados, México 2010.

www.foliosdigitales.com